# Mango210 ICS 4.0.4 7 인치 정전식 LCD Developer Guide

http://www.mangoboard.com/ http://cafe.naver.com/embeddedcrazyboys Crazy Embedded Laboratory

#### Document History

| Revision | Date | Change note |
|----------|------|-------------|
|          |      |             |
|          |      |             |

| 1. | 안드로이드 소스 수정 | 1 |
|----|-------------|---|
| 2. | 커널 소스 수정    | 5 |
| 3. | 커널 config   | 5 |

### 1. 안드로이드 소스 수정

BOARD\_PRESS\_TOUCH는 감압식을 의미합니다.

정정식을 쓸 것이므로 BOARD\_PRESS\_TOUCH 를 false로 합니다.

/android/device/crazyboys/mango210\$ vi BoardConfig.mk

BOARD\_PRESS\_TOUCH := false

감압식의 경우 BoardConfig.mk에서 BOARD\_PRESS\_TOUCH := true

정전식의 경우 BoardConfig.mk에서 BOARD\_PRESS\_TOUCH := false

/android/device/crazyboys/mango210\$ vi device.mk

ifeq (\$(BOARD\_PRESS\_TOUCH),true)

PRODUCT\_COPY\_FILES += ₩

device/crazyboys/mango210/app/pointercal:data/pointercal

endif

감압식의 경우 BoardConfig.mk에서 BOARD\_PRESS\_TOUCH := true 하여 device.mk 에 위에 소스 부분이 참이므로 실행합니다. 실행하게 되면 **app/pointercal**을 보드로 copy합니다.

/android\$ vi device/crazyboys/mango210/app/pointercal

14961 70 -4522184 84 10802 -6731280 65536

감압식 터치인 경우는 InputReader.cpp 파일에서 /data/pointercal 파일이 있을 경우 터치 보정을 하는 루틴이 들어가 있습니다. 아래 코드를 보시면 알 수 있습니다.

and roid # frameworks # base # services # input # Input Reader.cpp

#if defined(CRZ\_MANGO\_TOUCH)
 // Get 5-point calibration parameters
 //FILE \*file = fopen("/data/system/tslib/pointercal", "r");
 FILE \*file = fopen("/data/pointercal", "r");
 // FILE \*file = fopen("/system/etc/pointercal", "r");
 int \*p = out.fiveCal;
 if (file) {
 fscanf(file, "%d %d %d %d %d %d %d %d", &p[0], &p[1], &p[2],&p[3], &p[4], &p[5],
 //

```
&p[6]);
} else {
p[6] = 0;
}
#endif
```

}

감압식 터치인 경우에만 루틴이 수행되어야 합니다.

정전식 터치는 이미 보정된 값이므로 루틴이 수행이 되면 안됩니다.

따라서, BOARD\_PRESS\_TOUCH

안드로이드 컴파일 시 정전식 터치는 pointercal 파일이 data 디렉토리에 복사가 되지 않도록 하는 것입니다.

# 2. 커널 소스 수정

drivers/input/touchscreen/mango\_ft5x06\_ts.c

파일에서

/\* by crazyboy \*/ #if defined(CONFIG\_MANGO\_TOUCH\_FT5x06\_7INCH) #define FT5x0x\_TX\_NUM **38** //28 #define FT5x0x RX NUM **24** //16

kernel₩drivers₩input₩touchscreen₩mango\_ft5x06\_ts.h

// by crazyboy, #if defined(CONFIG\_MANGO\_TOUCH\_FT5x06\_7INCH) /\* by crazyboy \*/ #define SCREEN\_MAX\_X 1024 #define SCREEN\_MAX\_Y 600 #define PRESS\_MAX 255 #elif defined(CONFIG\_MANGO\_TOUCH\_FT5x06\_101INCH)

drivers/video/logo/Kconfig 로고 사이즈를 7인치로 맞춥니다.

5

| config | LOGO_CRZ_1  | 024_600  |                       |  |                          |  |
|--------|-------------|----------|-----------------------|--|--------------------------|--|
|        | bool "224-c | olor 102 | 4x600 CRZ Linux logo" |  |                          |  |
|        | depends     | on       | FB_MANGO_7INCH        |  | MANGO_TOUCH_HX8526_7INCH |  |
| MANG   | O_TOUCH_FT  | 5x06_7I  | NCH                   |  |                          |  |
|        | default y   |          |                       |  |                          |  |

drivers/input/touchscreen/mango\_ft5x06\_ts.c

#### 파일에서

```
static void ft5x0x_report_value(void)
{
        struct ft5x0x_ts_data *data = i2c_get_clientdata(this_client);
        struct ts_event *event = &data->event;
        int i:
        static int key_pressed = 0;
        MANGO_CAP_TOUCH_DBG2("%s: npoint = %d\munitern", __func__, event->touch_point);
                                                                                               /*
REMOVEIT: by crazyboy */
        for (i = 0; i < event->touch_point; i++)
//#ifdef CONFIG_MANGO_TOUCH_FT5x06_101INCH_OLD /* by crazyboy */
#if
                                            !defined(CONFIG_MANGO_TOUCH_FT5x06_101INCH)
&& !defined(CONFIG_MANGO_TOUCH_FT5x06_7INCH)
                                                         /* by crazyboy */
                event->au16_x[i] = SCREEN_MAX_X - event->au16_x[i];
                event->au16_y[i] = SCREEN_MAX_Y - event->au16_y[i];
                if (event->au16_x[i] == 1) {
                         if (key pressed)
                                 break;
                         if (event->au16_y[i] == 1) {
```

## 3. 커널 config

./build\_kernel config

Select LCD tYPE

Device Drivers --->

Graphics support --->

<\*> Support for frame buffer devices --->

Select LCD Type (Mango 7inch Innolux(1024x600)) --->

Use the arrow keys to navigate this window or press the hotkey of the item you wish to select followed by the <SPACE BAR>. Press <?> for additional information about this option.

| ( ) Mango 10.4 L<br>( ) Mango 10.1 1<br>(X) Mango 7inch<br>( ) LB070WV6<br>( ) 101WA01S<br>( ) TL2796 | SA40AT9001<br>280x800 LTN101AL03<br><mark>Innolux(1024x600)</mark> |
|----------------------------------------------------------------------------------------------------|--------------------------------------------------------------------|
| <select></select>                                                                                     | < Help >                                                           |

Touchscreens

| Device Drivers>                                          |  |  |  |  |
|----------------------------------------------------------|--|--|--|--|
| Input device support>                                    |  |  |  |  |
| [*] Touchscreens>                                        |  |  |  |  |
| Touchscreens                                             |  |  |  |  |
| ADS7846/TSC2046/AD7873 and AD(S)7843 based touchscreens  |  |  |  |  |
| AD7877 based touchscreens                                |  |  |  |  |
| < Analog Devices AD7879-1/AD7889-1 touchscreen interface |  |  |  |  |
| < > Atmel mXT 12C Touchscreen                            |  |  |  |  |
| < BU21013 based touch panel controllers                  |  |  |  |  |
| < > cy8ctmg110 touchscreen                               |  |  |  |  |
| < crztech mango 7 inch HX8526 PCAP touch                 |  |  |  |  |
| <*> crztech mango 7 inch FT5x06 PCAP touch               |  |  |  |  |

#### Device Drivers

>SPI supporu

>>Samsung S3C64XX series type SPI를 선택 해제 합니다.

--- SPI support Debug support for SPI drivers [ 1 \*\*\* SPI Master Controller Drivers \*\*\* Altera SPI Controller < >Utilities for Bitbanging SPI masters < > GPIO-based bitbanging SPI Master < > OpenCores tiny SPI < > Samsung S3C64XX series type SPI < > < >Xilinx SPI controller common module DesignWare SPI controller core support < >\*\*\* SPI Protocol Masters \*\*\* User mode SPI device driver support < \* >Infineon TLE62X0 (for power switching) < >

System Type

>S5PV210 Machines

>>MANGO210 을 선택합니다.

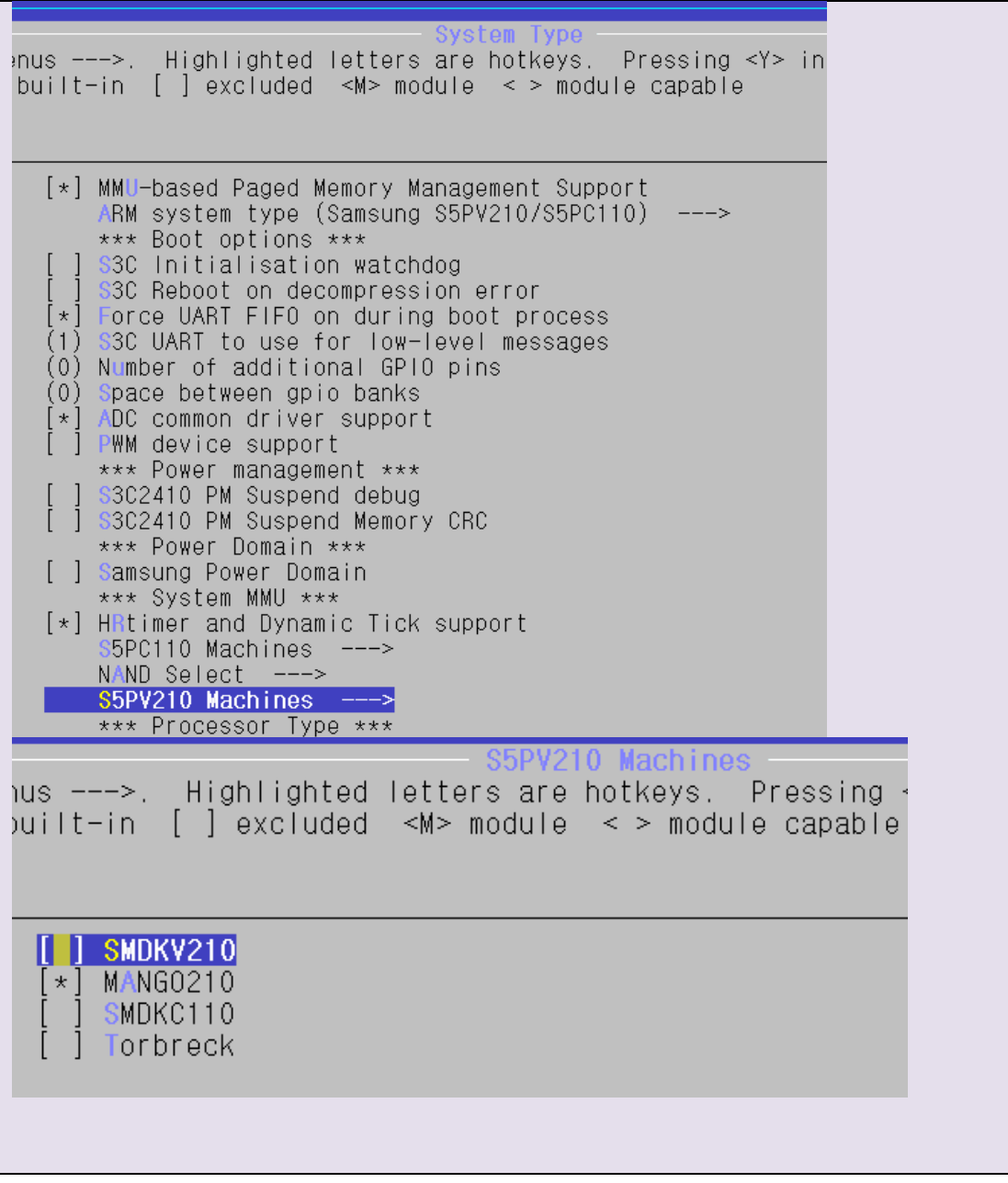

완료 후 .config 파일이 보입니다.

cp .config arch/arm/configs/mango210\_7inch\_nand256MB\_ft5x06\_defconfig cp .config mango210\_7inch\_nand256MB\_ft5x06\_defconfig

./build\_kernel defconfig mango210\_7inch\_nand256MB\_ft5x06\_defconfig ./build\_kernel

한 후 이미지에서 라이팅 하면 7인치 정전 화면을 볼 수 있습니다.